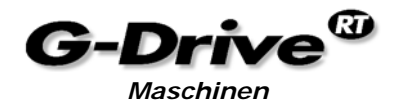

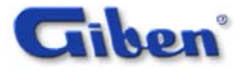

### J. PROBLEMLÖSUNG

### J.1. HOME OFFSET ZU GROSS IN HINTERER ENDPOSITION

Während der Eichung der Maschine kann ein Alarm "Home Offset zu groß in hinterer Endposition" erscheinen, speziell nach Wartungsarbeiten (z.B. Getriebewechsel).

Als Beispiel benützen wir den Sägewagen, aber die Methode ist für alle Achsen identisch. Einzig die Nummer des Parameters für den Wert der Hinteren Endposition, kann sich Ändern.

Nehmen wir weiterhin an, dass die Maschine sich in guter Verfassung befindet, dass alle Sicherheitseinrichtungen zurückgesetzt sind und dass das Hauptsägeblatt sich starten lässt.

Die Vorgänge beschreiben wir für den Windows Vollbildschirm modus für die Seite F5 des Sägewagens.

Der Fehler der korrigiert wird lautet: "Sägewagen Home Offset zu groß".

#### VORGEHENSWEISE

Bevor Sie beginnen, müssen Sie durch eine von Giben autorisierte Person oder den Inhaber Zugriff auf die Parameter erhalten.

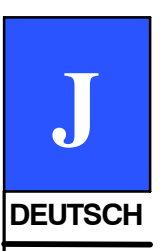

#### Einfügen: Drücken Sie Alt und B

Benützen Sie die Taste ↓ um den Log In hervorzuheben, drücken Sie die "Eingabe" Taste.

| 🔄 GDrive          |               |   |     |
|-------------------|---------------|---|-----|
| Bediener Ansicht  | Optionen Hilf | e |     |
| Log In<br>Log Out |               |   |     |
| Log out           |               |   |     |
|                   |               |   | - , |
|                   |               |   |     |
|                   |               |   |     |

Ein neues Fenster öffnet sich im Zentrum des Bildschirms. Bedienername eingeben.

| Login    |         |  |
|----------|---------|--|
| Bediener | ОК      |  |
| Passwort | Löschen |  |

Mit der TAB Taste wechsel Sie zum nächsten Feld und geben das Passwort ein.

| Login    |            |         |
|----------|------------|---------|
| Bediener | Oberleiter | ОК      |
| Passwort | ×× ××      | Löschen |

Nach Bestätigung mit ENTER, verschwindet dieses Feld und der Bildschirm geht zu der vorigen Anzeige zurück.

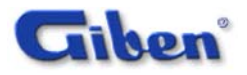

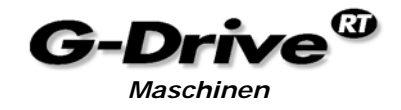

### ANMERKUNGEN

Nun sind Sie in der Lage die Maschinen Parameter zu ändern, folglich sollten die folgenden Operationen mit größter Sorgfalt ausgeführt werden. Kein anderer Parameter, als die in der folgenden Beschreibung genannten, dürfen verändert werden.

## ANMERKUNGEN

Wenn Sie sich über die Vorgehensweise in der nachfolgenden Beschreibung nicht sicher sind, oder die Verantwortung nicht übernehmen wollen, kontaktieren Sie bitte Ihren Vorgesetzten oder direkt Giben International oder den Giben Verkaufspartner.

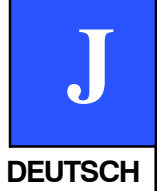

# ANMERKUNGEN

Der Produzent kann auf keinen Fall irgend eine Verantwortung oder Garantie übernehmen, im Falle dass Sie sich entscheiden fortzufahren.

| AKTION                      | ERGEBNIS                                              |
|-----------------------------|-------------------------------------------------------|
| Taste F1 und dann P drücken | Die komplette maschine geht auf PAUSE.                |
| F5 Taste drücken            | Die Seiten für die Maschinengruppen werden angewählt. |
| Taste <b>Bild</b> ↓ drücken | Mit Bild ↓ auf die Seite LL blättern.                 |

Dies ist die Seite LL der Maschinengruppe. Jede Maschinengruppe hat eine solche Seite mit entsprechenden Unterseiten. Bitte beobachten Sie den Simulator währen der Tastendrucke, wie sich die farbliche Absetzung auf die entsprechende Maschinengruppe bezieht.

| 🔄 LL:Leerlauf (                                                          | (manuell)                                                                     |                                                      |                   |                | )) |
|--------------------------------------------------------------------------|-------------------------------------------------------------------------------|------------------------------------------------------|-------------------|----------------|----|
| F5: ● <u>E</u> xec                                                       | - <u>H</u> old                                                                | <br><u> C</u> alibrate                               | Simulate          | <u>M</u> anual |    |
| LL-Schnittlini                                                           | <u>e</u>                                                                      |                                                      |                   |                | ∥  |
| G C B P S D D U<br>D D D D D D D D<br>Aktuell Zi<br>95.0<br>Schnittlänge | DUUDP · DUD<br>00000 0000<br>el Geschwin<br>Nominale Geschwindig              | UUDP<br>00000<br>ndigkeit Besch                      | nleunigung        |                |    |
| LLPB-Druckt                                                              | palken und LLSB                                                               | -Sägeblatt                                           |                   |                |    |
| Tiefe Tief                                                               | e Aktuell                                                                     |                                                      |                   |                | -  |
| Sägeblattve                                                              | rschleiss                                                                     |                                                      |                   |                |    |
| Sägemeter Länge                                                          | Effektive Minute                                                              | n Löschen                                            |                   |                | 8  |
| LM628/1 Flag                                                             | g für LL                                                                      |                                                      |                   |                |    |
| H B U V G A N A<br>0 0 0 0 0 0 0 0 0 0<br>0 0 stand-Versatz<br>134,0     | M U Ü W I P B G -<br>0 0 0 0 0 0 0 0 0 0<br>Veränderung<br>0,3<br>Veränderung | M - · - · E B P<br>0 0 0 0 0 0 0 0 0<br>Indexversatz | Eichung-Forderung | g              |    |
|                                                                          | GDUDUUD · R                                                                   | IMAFF • •                                            |                   |                |    |
| 0010000                                                                  | 00000000000                                                                   | 0000000                                              |                   |                |    |

Auf der Seite LL finden Sie den Wert für den "Home Offset", bitte diesen Wert notieren.

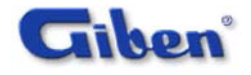

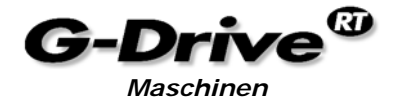

Falls die Fehlermeldung "zu großer Versatz zur Weg Ende hinten Schaltung" im unteren Bereich der Seite erscheint, bedeutet dies, dass sich dieser Wert bei der zuletzt durchgeführten Eichung verändert hat.

# ANMERKUNGEN

Bevor Sie fortfahren, sollten alle elektrischen Anschlüsse auf korrekte Verbindung kontrolliert werden, dass die Getriebe und Motoren keine Beschädigungen aufweisen und der Sitz des Drehgebers korrekt ist.

| AKTION                                   | ERGEBNIS                                                                                                    | T       |
|------------------------------------------|----------------------------------------------------------------------------------------------------|---------|
| F8 drücken                               | Die Seite der Parameter mit Unterkapiteln wird geöffnet.                                                                                                    |         |
| -                                        |                                                                                                    | _       |
| 🔄 LL:Leerlauf (                          | manuell)                                                                                                    |         |
| F5: <u>Exec</u>                          | Hold Kalibrate Simulate                                                                                                    |         |
| LL Paramete                              | <u>r</u>                                                                                                    | DEUTSCH |
| 1 :[mm]                                  | 100 Vordere Begrenzungsposition.                                                                                                    |         |
| 2 :[mm]                                  | 4800 Hintere Begrenzungsposition.                                                                                                    |         |
| 3 :[s]                                   | 0,5 Wartezeit Druckbalken unten.                                                                                                    |         |
| 4 :[]                                    | 18 Sägeblatt Gesamthub in Impulsen.                                                                                                    |         |
| Notieren Sie sich den Wert               | von Parameter 2.                                                                                                    |         |
| Benützen Sie die Tabulator-<br>gelangen. | -Taste um in der Parameterseite bis zum Parameter 301 zu                                                                                                    | L       |
| 🔄 LL:Leerlauf (                          | manue II)                                                                                                    |         |
| F5: <u>Exec</u>                          | 😑 <u>H</u> old 🛛 🖌 Calibrate 😽 Simulate                                                                                                    |         |
| 208 :[mm]                                | ist der hintere Besäumschnitt gleich zum Wert des Para<br>500 Die Restbegrenzung zum Schneiden Z-Schnitte mit hin<br>schmaleren Reste wird nur den vorderen Besäumschni<br>Max Aufmaß, um schmale Resäumschnitte zu vermeid |         |
| 210 :[mm]                                | Begrenzung des Parameters LL-202 werden zwischen<br>Max. Abmaß, um breitere Besäumschnitte zu erreichen<br>Bregenzung des Parameters LL-202, die zwischen alle                                                              |         |
| LL Eichungsp                             | parameter                                                                                                    |         |
| 301 :[mm]                                | 4666 Eichung Ausgangsposition.                                                                                                    |         |
| 302 :[m/min]                             | 5 Eichungsgeschwindigkeit.                                                                                                    |         |

Notieren Sie sich den Wert von Parameter 301.

303 :[%]

Benützen Sie einen Taschenrechner um folgende Werte zu berechnen:

Eichwert (Parameter#301) = Position Schaltung Weg Ende hinten (Parameter#2) - Versatz zum Endschalter Weg Ende hinten.

10 Eichungsbeschleunigung.

In diesem Fall: 4800 (Position Schaltung Weg Ende hinten) – 134 (Versatz zum Endschalter hinten) = 4666.

Das errechnete Ergebnis sollte als Wert des Parameters 301 auf der Seite LL eingegeben werden.

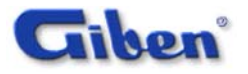

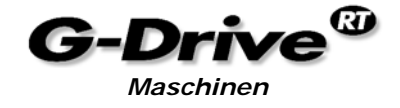

Nachdem Sie mit der Tabulator-Taste diesen Parameter erreicht haben, **sowie sich** entsprechend angemeldet haben, um Änderungen durchführen zu dürfen, erscheint das angewählte Feld nun blau.

Benutzen Sie die Zahlentasten (ausschliesslich diejenige, die sich auf dem oberen Teil der Tastatur befinden) und geben Sie das neue Ergebnis, welches mit der zuvor beschriebenen Formel berechnet wurde, ein.

Drücken Sie nun zweimal die Taste **F8**, um die Änderungen zu speichern und um zur Seite des Versatzes zum Weg Ende hinten zurückzukehren.

|         |                                                                             | 🔄 LL:Leerlauf (manuell)                                                                                                    |
|---------|-----------------------------------------------------------------------------|----------------------------------------------------------------------------------------------------|
|         |                                                                             | F5: Exec Hold Calibrate Simulate Manual                                                                                                    |
|         |                                                                             | LL-Schnittlinie                                                                                                    |
| J       |                                                                             | G C B P S D D U D U D P      • D U D U D P        Ø 0 0 0 0 0 0 0 0 0 0 0 0 0 0 0 0 0 0 0                                                                                                    |
| FUTSCH  |                                                                             | LLPB-Druckbalken und LLSB-Sägeblatt                                                                                                    |
| LOIGCII |                                                                             | Tiefe Aktuell                                                                                                    |
|         |                                                                             | Sägeblattverschleiss                                                                                                    |
|         |                                                                             | Sägemeter Länge Effektive Minuten Löschen                                                                                                    |
|         |                                                                             | LMb28/1 Flag fur LL        H B UV GA NAM U U W I P B G      · M · · · · E R P        0 0 0 0 0 0 0 0 0 0 0 0 0 0 0 0 0 0 0                                                                                                    |
|         |                                                                             | CAMA · · SCGDUDUUD · RIMAFF · ·<br>00100000000000000000000000000000000                                                                                                    |
|         | HERZLICH                                                                    | EN GLÜCKWUNSCH; SIE HABEN ES <b>FAST GESCHAFFT.</b>                                                                                                    |
|         | Benutzen S<br>Bewegen S<br>des Simula                                       | bie nun das erste Mal die Maus!<br>Sie den Cursor über den Bildschirm über den Schalter " <b>Eichung</b> " auf der Seite<br>tors.                                                                                                    |
|         | Der Sägewa<br>sition.<br>Warten Sie<br>Alarmmeldu<br>Wenn der<br>zurückgese | agen (oder ein anderes Aggregat in Bearbeitung) bewegt sich gegen die Eichpo-<br>nun die Eichung ab, ohne diese zu unterbrechen und beobachten Sie eventuelle<br>ungen.<br>beschriebene Vorgang ohne Fehler abläuft, werden alle Alarmmeldungen<br>etzt und die ACHSE ist nun bereit. |
|         | Sobald alle rigiert wurd                                                    | Korrekturen der Versätze zum Weg Ende hinten Schaltpunkt aller ACHSEN kor-<br>en, ist die Maschine einsatzbereit.                                                                                                    |
|         | Als letzte A<br>Drücken Si                                                  | ktion:<br>e <b>Alt - B</b> und mit den Pfeiltasten <b>Log out auswählen</b>                                                                                                    |
|         |                                                                             | GDrive                                                                                                    |
|         |                                                                             | Bediener Ansicht Optionen Hilfe                                                                                                    |
|         |                                                                             |                                                                                                    |
|         |                                                                             |                                                                                                    |